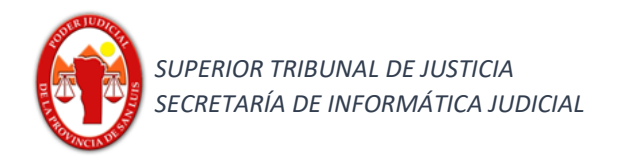

Nuevo - Iurix ONLINE

## **Funcionalidad:**

## Ingreso nueva causa

## Alta nueva causa

Para dar de alta una nueva causa se deberán seguir los pasos que se detallan a continuación:

1) Ingresar al menú haciendo clic en  $\equiv$ .

| = | 1 Expedientes -   | Ingrese Número/Año y/o fragmento d | A PABLO LOPEZ                |               |
|---|-------------------|------------------------------------|------------------------------|---------------|
|   | لم الم            |                                    | Versión 5.1.0                |               |
|   | iurix             | INGRESO DE CAUSA                   |                              | Versión 5.1.0 |
|   | 希 Noticias        |                                    | Tipo de Expediente a Generar | ~             |
|   | ★ Favoritos       |                                    | Circunscripción *            |               |
|   | 🔳 Despacho Diario |                                    | Primera Circunscripción      | 1             |
| 2 | 🖹 Cédulas         |                                    | 1                            |               |
|   | Nueva Causa       |                                    | Tipo de Expediente *<br>EXP  |               |
|   | Ingreso Masivo    | C                                  |                              |               |
|   | 🏛 Tasas           |                                    | -                            |               |

2) completar los siguientes datos: Concepto, Carácter de la Causa, Monto.

| 1                         | 2                                         | 3                                                 | 4                                             | Datos del Expedien                            |
|---------------------------|-------------------------------------------|---------------------------------------------------|-----------------------------------------------|-----------------------------------------------|
| Datos de la Demanda       | Al realizar la b<br>concepto preesta      | úsqueda recuerde que o<br>blecido según la búsque | debe seleccionar un<br>eda que desea efectuar | Datos de la Demanda<br>Circunscripción:       |
| Concepto *<br>EJECUTIVO   | Concept<br>EJECUT<br>EJECU<br>EJECU       | o *<br>VC <br>ITIVO<br>ITIVO - LABORAL            |                                               | Tipo de Expediente:<br>EXP<br>Instancia:<br>1 |
| Caracter de la Causa *    | Seleccionar<br>Carátula Oculta<br>Rúblico |                                                   | 4                                             | Fuero:<br>Caratula:                           |
| Monto del Proceso *       |                                           |                                                   |                                               | Reserva:<br>NO<br>Monto:                      |
| Solicito con Habilitación |                                           |                                                   |                                               |                                               |
| Observaciones             |                                           |                                                   |                                               |                                               |
|                           |                                           |                                                   |                                               |                                               |
| Cancelar                  |                                           |                                                   | Siguiente                                     |                                               |

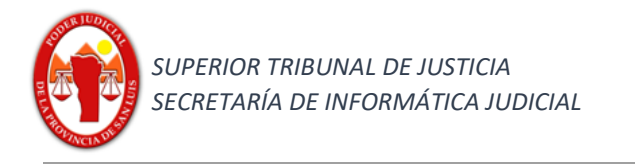

3) completar datos de las partes y representantes:

| ≡ | ۵۵<br>iurix                              | xpedientes - Ingrese No | úmero/Año y/o t | fragmento de C                  | arátula                                                                           | •                      | Q 📮                                          | ABLO LOPEZ |
|---|------------------------------------------|-------------------------|-----------------|---------------------------------|-----------------------------------------------------------------------------------|------------------------|----------------------------------------------|------------|
|   | Versión 5.1.0                            |                         |                 |                                 |                                                                                   |                        |                                              |            |
|   | 1                                        | 2                       |                 | 3                               | 3 4                                                                               |                        | Datos del Expediente                         |            |
|   | Partes de la c                           | ausa                    |                 |                                 |                                                                                   |                        | Datos de la Demanda<br>Círcunscripción:<br>1 |            |
|   | Tipo de Vinculo<br>ACTOR                 |                         |                 | '<br>Tipo de Expediente:<br>EXP |                                                                                   |                        |                                              |            |
|   | <b>Tipo de Persona</b><br>Persona Fisica |                         |                 | 4                               | Instancia:<br>1<br>Fuero:<br>Civil y Comercial                                    |                        |                                              |            |
|   | Tipo de Documer<br>DNI                   | nto                     | 4               | N° de Docum<br>11111111         | ento                                                                              |                        | Caratula:<br>Reserva:<br>NO                  |            |
|   |                                          |                         | Bus             | car                             |                                                                                   |                        | Monto:<br>12345.12                           |            |
|   | Nombre<br>HUGO DANIEL                    |                         |                 | Apellido<br>OLIVERA             |                                                                                   |                        |                                              |            |
|   | Modificar nombre                         | e                       |                 |                                 | Representante<br>Caracter<br>APODERADO Y PATROCINANTE<br>Tipo de Documento<br>DNI | N° de Docu<br>12345678 | umento 9                                     | Buscar     |
|   | Domicilio<br>RIVADAVIA 222               |                         |                 |                                 | Nombre<br>SERGIO DANIEL                                                           |                        | Apellido<br>ZAVALA                           |            |
|   |                                          |                         | Agre            | gar                             |                                                                                   | Aceptar                | Cancelar                                     |            |
|   | VINCULO                                  | APELLIDO Y NOMBRE       | DOCU            | MENTO                           | DOMICILIO                                                                         |                        |                                              |            |
|   | ACTOR                                    | HUGO DANIEL OLIVERA     | DNI 111         | 11111                           |                                                                                   | 圇                      |                                              |            |
|   | Atras                                    |                         |                 |                                 |                                                                                   | iguiente               |                                              |            |

4) selecciono la Demanda y los adjuntos en caso de querer presentar documental.

|    | 1                              | 2 | 3                       | 4                                                                          | Datos del Expediente                                                                                          |
|----|--------------------------------|---|-------------------------|----------------------------------------------------------------------------|----------------------------------------------------------------------------------------------------|
| 12 | Demanda<br>Cargar Demanda      |   |                         | Datos de la Demanda<br>Circunscripción:<br>1<br>Tipo de Expediente:<br>EXP |                                                                                                    |
| 13 | Adjuntos<br>2. Cargar Adjuntos |   | 🖻 Sumario Policial.docx |                                                                            | Itsainta.<br>1<br>Fuero:<br>Civil y Comercial<br>Caratula:<br>HUGO DANIEL OLIVERA C/ S/ EJECUTIVO<br>Reserva: |
|    | Atras                          |   | 14                      | Siguiente                                                                  | NO<br>Monto:<br>12345.12<br>Partes de la Causa<br>ACT                                                         |

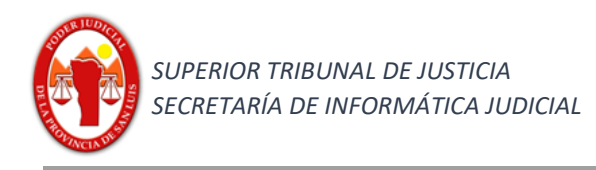

5) controlar los datos ingresados y hacer clic en el botón finalizar para proceder a la firma.

| RESO DE CAUSA                      |                      |                                       | Versi        | 0115.1.0 |
|------------------------------------|----------------------|---------------------------------------|--------------|----------|
| 1                                  | 2                    | 3                                     | 4            |          |
| der Judicial de San Luis           |                      |                                       |              | -        |
| cha y Hora:                        |                      | Juzgado/Camara:                       |              |          |
| ecretaría:                         |                      | Expediente:                           |              |          |
| Nonto de la Causa:<br>i12345.12    |                      | Instancia:<br>1                       |              |          |
| uero:<br>Iivil y Comercial         |                      | Caratula:<br>HUGO DANIEL OLIVERA C/ S | 5/ EJECUTIVO |          |
| ACTOR: HUGO DANIEL OLIVERA         |                      |                                       |              |          |
| APODERADO Y PATROCINANTE: S        | SERGIO DANIEL ZAVALA |                                       |              |          |
| emanda:<br>iterpone Caducidad.docx |                      | Adjunto:<br>Sumario Policial.docx     |              |          |
| tras                               |                      |                                       | 15 Finaliza  |          |
|                                    |                      |                                       |              |          |

6) Firma para generar el sorteo de la nueva causa y así obtener el recibo de ingreso, en archivo que puede guardarse.

| INGRESO DE CAUSA            | X Nueva Causa Imprimir                                                      |
|-----------------------------|-----------------------------------------------------------------------------|
| 10 PEZ PUJATO PABLO JAVIER" | Cancelar Junis                                                              |
|                             | RECIBO                                                                      |
|                             | Fecha y Hora: 06/02/2018 10:58                                              |
|                             | Juzgado/Cámara: JUZGADO CIVIL, COMERCIAL Y MINAS Nº 2                       |
|                             | Secretaria: Secretaria 0 - Ci2                                              |
|                             | Juez Asignado: DR. JAVIER SOLANO AYALA                                      |
|                             | Expediente: EXP 13/18 Monto de la Causa: 150000                             |
|                             | Carátula: HUGO DANIEL OLIVERA MODIFICADO C/ S/ EJECUTIVO                    |
|                             | Actor: ACT - OLIVERA MODIFICADO, HUGO DANIEL (PAT - GALARZA, MARIA JULIETA) |
|                             | Demandado:                                                                  |
|                             | Otros:                                                                      |
|                             | Observaciones:                                                              |
|                             |                                                                             |
|                             |                                                                             |
|                             |                                                                             |
|                             |                                                                             |

## Recuerde:

Al finalizar el ingreso de causa se deberá realizar la presentación de la demanda y documental, en caso de corresponder.

En las causas a tramitar ante los Juzgados de Paz Letrado, Juzgado de Ejecución Fiscal y aquellas causas en que se invoque conexidad no corresponde sorteo y aplica lo establecido en el art. 27 Inc. B del Reglamento General del Expediente Electrónico.